Please follow these steps to program your logger prior to deployment:

1) Login to **flashtrakrtl.com** using the login and password provided to you by DeltaTrak (if you do not have one, please contact DeltaTrak Tech Support).

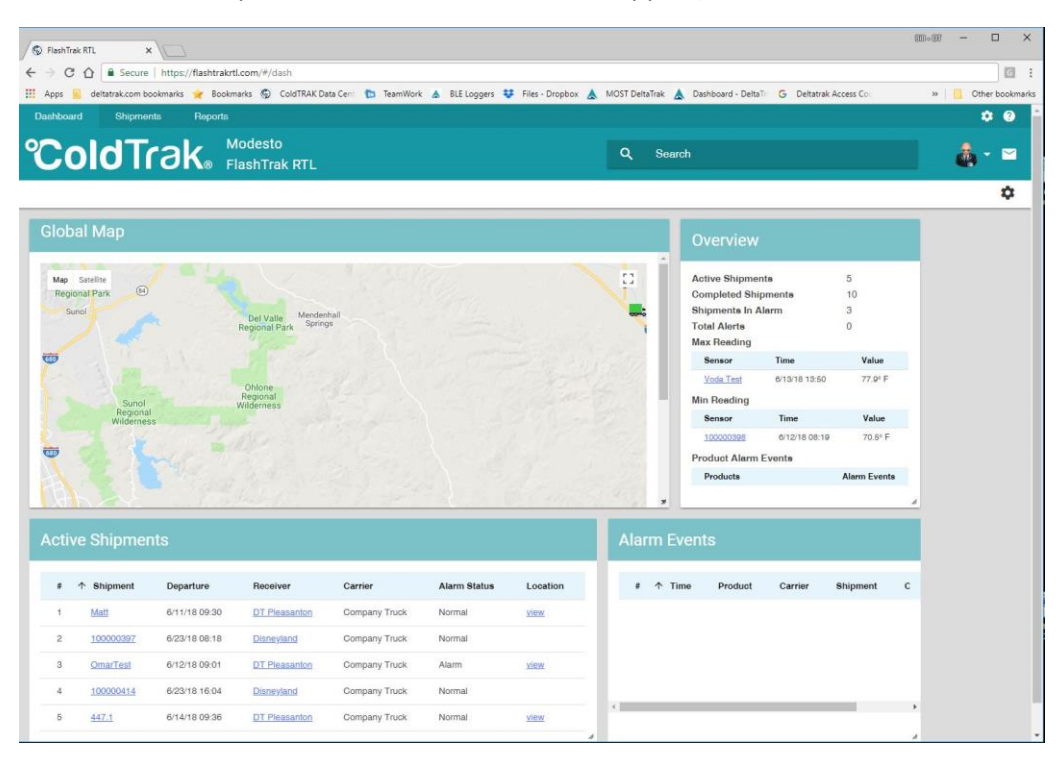

2) Go to the upper screen next to the question mark and select the sprocket drop down menu.

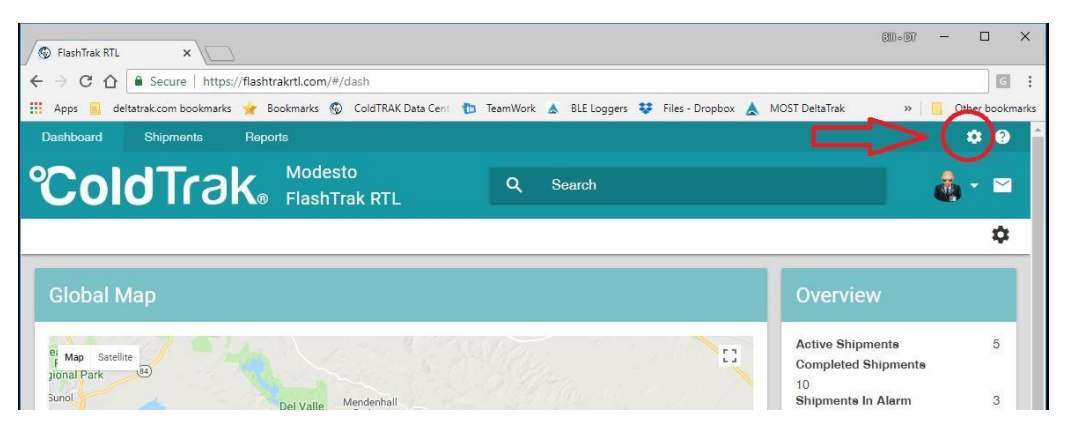

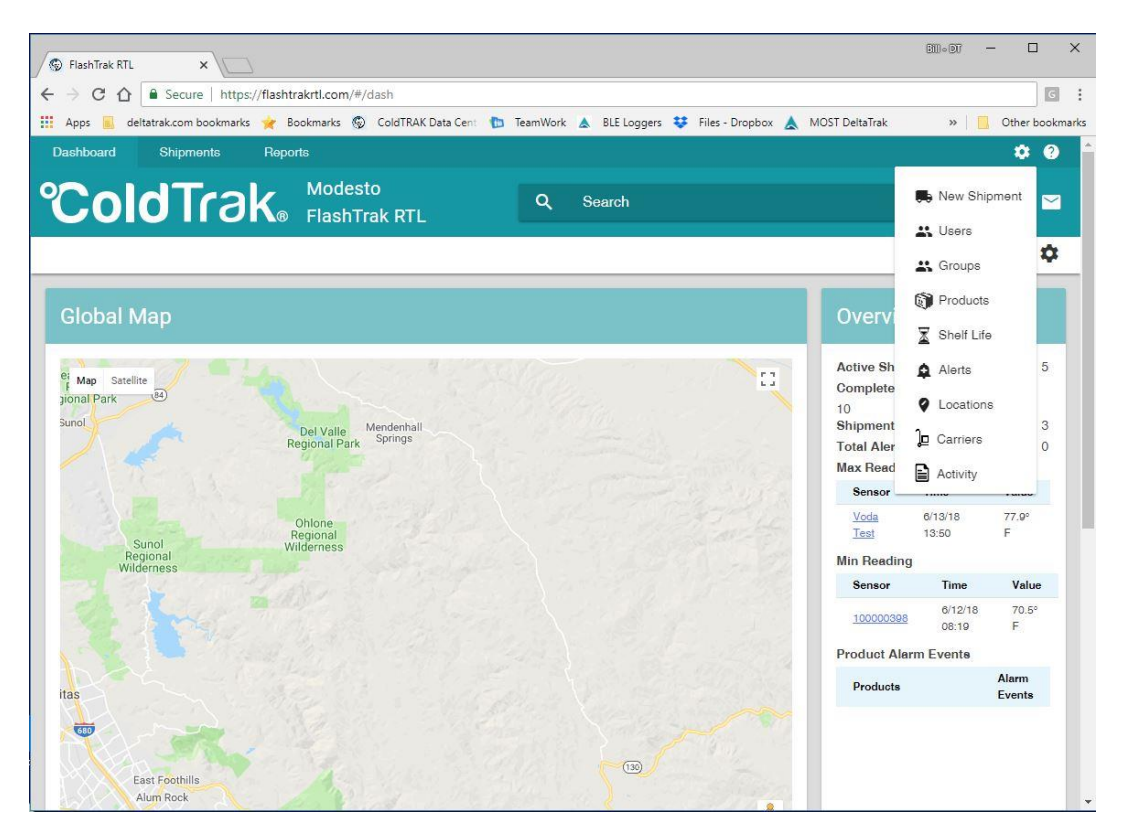

## 3) Select "Products"

| o | dT    | rak     | , Mod<br>® Flasi | esto<br>hTrak RTL |            | ٩   | Search    |                       |   |            | <b>&amp;</b> - |
|---|-------|---------|------------------|-------------------|------------|-----|-----------|-----------------------|---|------------|----------------|
|   | Produ | cts 🌣   |                  |                   |            |     |           |                       |   | :          |                |
|   | # 4   | Name    | Enable           | Default           | Shelf Life | МКТ | Emulation | Test Data Range Start | , | Add        |                |
|   | 1     | Ambient | Yes              | No                |            | 0   | 0         | 0 Hours               | ( | Import     |                |
|   | 2     | Default | Yes              | Yes               |            | 0   | 0         | 0 Minutes             | ( | Export PDF |                |
|   | 3     | Flowers | Yes              | No                |            | 0   | 0         | 0 Hours               | ( | Export CSV |                |
|   | 4     | Eruit   | Yes              | No                |            | 0   | 0.635     | 0 Hours               | ¢ | •          |                |
|   |       |         |                  |                   |            |     |           |                       |   |            |                |
|   |       |         |                  |                   |            |     |           |                       |   |            |                |
|   |       |         |                  |                   |            |     |           |                       |   |            |                |
|   |       |         |                  |                   |            |     |           |                       |   |            |                |

This menu is where we identify product parameters and setup alarms. Click on the ellipsis (top right corner) and then click "Add".

| Deshboard | deltatrak.com bookma | rks 🦋 Bookmarks 🎲 ColdTRAK Data Cer | TeamWork A BLE Loggers | Files - Dropbox | MOST DeltaTrak |      | 28      | Other bookmarks |
|-----------|----------------------|-------------------------------------|------------------------|-----------------|----------------|------|---------|-----------------|
| °Co       | IdTra                | New Product                         |                        |                 |                | *    |         | <b>▲</b> - ■    |
|           |                      | Name                                | Enable                 | Default         |                |      |         |                 |
|           | # 4 N                | Shelf Life Profile                  | MKT Activation Er      | nergy           | *              | a    | Exclude |                 |
|           |                      | Emulation Coefficient               |                        |                 |                | - 1  | No      |                 |
|           | 2 Dd                 |                                     |                        |                 |                | - 1  | No      |                 |
|           | 3 <u>Fi</u>          | Notes                               |                        |                 |                | - 1  | No      |                 |
|           | 4 EB                 |                                     |                        |                 |                |      | No      |                 |
|           |                      | Test Data Range                     |                        |                 |                | >    |         |                 |
|           |                      | Apply Test In Time Of Day           |                        |                 |                | >    |         |                 |
|           |                      | Test Criteria                       | Level 1                | Level 2         |                | >    |         |                 |
|           |                      |                                     |                        |                 | Cancel         | Save |         |                 |
|           |                      |                                     |                        |                 |                | -    |         |                 |
|           |                      |                                     |                        |                 |                |      |         |                 |

Click on the name field and enter an appropriate name. Click "Enable". Click "Test Criteria" and the following menu will appear. Choose the settings and select values. Click "Save" when done. Return to Dashboard.

| Apply Test In Time Of Day      |         |          |         | >           |
|--------------------------------|---------|----------|---------|-------------|
| Test Criteria                  | Level 1 |          | Level 2 | ~           |
| High Temperature               | 90      | °F       | 95      | °F          |
| Low Temperature                | 65      | °F       | 60      | °F          |
| High Humidity                  | 90      | %        | 95      | %           |
| Low Humidity                   | 20      | %        | 15      | %           |
| Minimum Shelf Life             |         | Hours    |         | Hours       |
| High Temperature Points        |         | Points   |         | Points      |
| Low Temperature Points         |         | Points   |         | Points      |
| All Temperature Points         |         | Points   |         | Points      |
| Deg Min Above High Temperature |         | °F * Min |         | °F * Min    |
| Deg Min Below Low Temperature  |         | °F * Min |         | °F * Min    |
| Minutes Above High Temperature |         | Min      |         | Min         |
| Minutes Below Low Temperature  |         | Min      |         | Min         |
| MKT Min                        |         | °F       |         | °F          |
| MKT Max                        |         | °F       |         | °F          |
|                                |         |          |         | Cancel Save |

4) Re-open sprocket drop down menu and select "Alerts".

| ×                                            |                                                                                                    | 600+607 — 🗆 🗙                                                                                                    |
|----------------------------------------------|----------------------------------------------------------------------------------------------------|----------------------------------------------------------------------------------------------------|
| cure   https://flashtrakrtl.com/#/admin-user |                                                                                                    | G                                                                                                    |
| om bookmarks 🙀 Bookmarks 😡 ColdTRAK [        | Data Cent 🍗 TeamWork 🛦 BLE Loggers 😻 Files - Dropbox 🛦 MOST Delta                                                                                     | aTrak » 📙 Other bookmarks                                                                                                    |
| oments Reports                               |                                                                                                    | ¢ 0                                                                                                    |
| rts                                          | × 🎄 + 🖻                                                                                                    |                                                                                                    |
| Groups                                       | Alerts - Administrators                                                                                                    |                                                                                                    |
| Administrators                               | C Enable                                                                                                    |                                                                                                    |
| Users                                        | Products                                                                                                    | >                                                                                                    |
|                                              | Email Alert                                                                                                    | >                                                                                                    |
|                                              | SMSAlert                                                                                                    | >                                                                                                    |
|                                              | Voice Alert                                                                                                    | >                                                                                                    |
|                                              | C                                                                                                    |                                                                                                    |
|                                              |                                                                                                    |                                                                                                    |
|                                              |                                                                                                    |                                                                                                    |
|                                              |                                                                                                    |                                                                                                    |
|                                              |                                                                                                    |                                                                                                    |
|                                              |                                                                                                    |                                                                                                    |
|                                              |                                                                                                    |                                                                                                    |
|                                              | ×<br>cure   https://flashtrakrtl.com/#/admin-user<br>m bookmarks ★ Bookmarks ۞ ColdTRAKE<br>mente Reporte<br>rts<br>Sroups<br>Administrators<br>Users | × Image: second second se |

If you require alerts, then confirm that "Enable" is on and then select "Products" and "Email Alert" and change to desired settings. Click the "Save" button when completed.

- 5) This completes initial setup for the account and we are now ready to setup a new shipment.
- 6) Return to the Dashboard page and open the sprocket drop down menu and select "New Shipment".

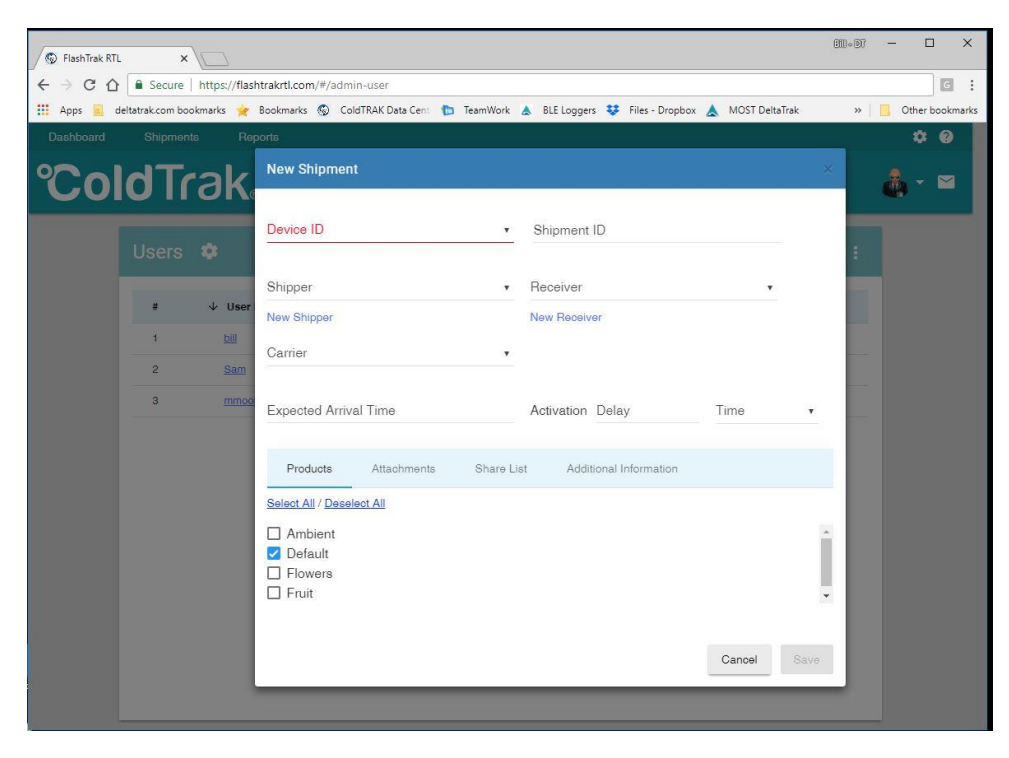

Select "Device ID" and select the Device trip number you would like to activate. "Shipment ID" is available for you to enter a personal reference. At this point you can either select a shipper from drop down list or click "New Shipper" to create one. Select a "Receiver" from drop down or create one. If a "Carrier" is required, then it can be created from sprocket drop down menu. Enter "Expected Arrival Time". The last step is to assign the appropriate Product type and click the "Save" button.

This completes the setup process for this unit. Place unit in truck and when ready press and hold power button until green light flashes. Release and unit is active.